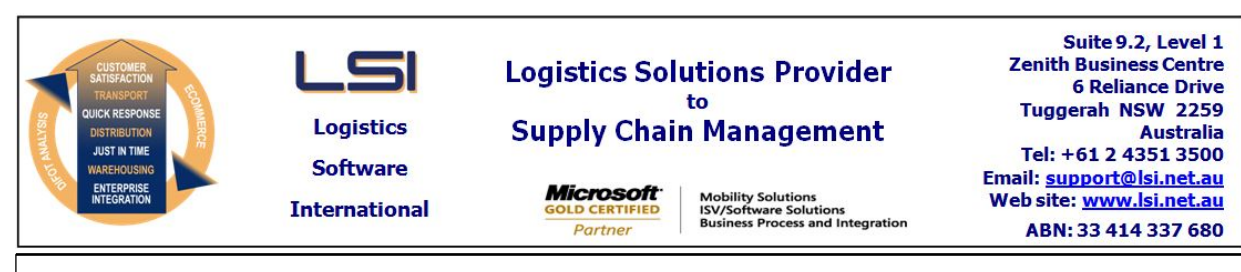

# iSupply software application - release advice - version 9.66.1.1

# Prerequisites - iSupply

<u> Prerequisites - iSupplyRF</u>

Microsoft .NET Compact Framework 3.5

iSupply version 9.65.1.1 Mic Microsoft .NET Framework 4.0 Microsoft Report Viewer 2010 SP1 SAP Crystal Reports Runtime Engine for .NET Framework 4

## iSupply release and version details

iSupply version: Release status: Applications released:

9.66.1.1 General release iSupply, iSupplyWeb, iSupplyRF

This release must be installed to the test environment and user acceptance tested before installation to the live environment

# iSupply version 9.66.1.1 MSI path and name: SQL update scripts:

released 29/03/2023 (022245) http://www.lsi.net.au/files/versions/iSupply-9-66-1-1.zip DB9-66-1-1.sql

# **Release inclusions and notes**

| loh-no                            | Code | Details / remark                                                                                                  | s           |
|-----------------------------------|------|----------------------------------------------------------------------------------------------------|-------------|
| 022060/05                         | 0    |                                                                                                    |             |
| 022060/05                         | AZ   | Add Jungheinrich picking navigation interface<br>iSupplyCluster                                                   |             |
| 022246                            | AZ   | Cluster Picking<br>Add on-screen keyboard functionality for non-scan fields<br>iSupplyCluster                     |             |
| 022247                            | AZ   | Set Up Scheduled Tasks - CNP237G<br>Add interface to remove orders (replenishment orders only)<br>eCS             |             |
| 022248                            | AZ   | eTS - CNP115P<br>Replace order number with product for put away export to Kardex<br>eTS                           |             |
| 022249                            | AZ   | Import Pick Slip Line Confirmations - PPG431P2<br>Handle pick confirmations across multiple files<br>eCS, iSupply |             |
| 022250                            | AZ   | Cluster Picking<br>Display the currently logged in user<br>iSupplyCluster                                         |             |
| 022251                            | AZ   | RF Task Monitor - Cluster Picking<br>Display pick slip group id column<br>iSupply                                 |             |
| 022252                            | AZ   | Import Company Products - CNP738P4<br>Sort files before processing<br>eCS, iSupply                                |             |
| 022253                            | AZ   | Export Pick Slip Lines - PPG430P2R<br>Alter OrderName to be product code for easier lookup<br>eCS, iSupply        |             |
| 022256                            | AZ   | Export Company Products - PPG370P2<br>Output product description fields<br>eCS, iSupply                           |             |
| New maintainable settings         |      |                                                                                                    |             |
| Setting                           |      |                                                                                                    | Details     |
| None                              |      |                                                                                                    | None        |
| Import/export file format changes |      |                                                                                                    |             |
| Transaction                       |      |                                                                                                    | Data fields |

None

None

## <u>Notes</u>

Delete Replenishment Orders : CNP237G

------

A new eCS program was added to delete replenishment orders which have not been inducted to picking.

Designed to be ran on a schedule that is close to the end of a "replenishment shift"

iSupply Portable Configuration - Auto display keyboard in data entry fields

To automatically display the onscreen keyboard in all data entry fields (e.g. Quantity entry fields typically require keyboard entry rather than barcode scanner) set the following iSupply Portable configuration:

<add key="AutoOSKEntryFields" value="true" />

iSupply Portable Configuration - Integrate with Jungheinrich truck navigation

To send the next bin location to pick from to the Jungheinrich truck navigation system, configure a directory to write the instruction to e.g.

<add key="NavigationFilesDirectory" value="c:\LSI\Nav\/>

## iSupply install steps for this release when upgrading from iSupply version 9.65.1.1

#### **Preparation**

- 1. Ensure all users are logged out of iSupply and cannot log in.
- 2. Stop the eCS service on the server that runs it.
- 3. Stop any external processes that may access the iSupply database.
- 4. Make a backup copy of the iSupply SQL database.

#### Application server (x86)

- 1. Uninstall the currently installed iSupply Windows version via Control Panel.
- 2. Uninstall the currently installed iSupply eCS Service version via Control Panel.
- 3. Install iSupply Windows 9-66-1-1.msi by running "setup.exe".
- 4. Ensure that the configuration file "C:\Program Files\LSI\iSupply Windows\iSupplyWindows.exe.config" has been updated with the server and database names.
- 5. Install iSupply eCS Service 9-66-1-1.msi by running "setup.exe".
- 6. Ensure that the configuration file "C:\Program Files\LSI\iSupply eCS Service
- \iSupplyeCSService.exe.config" has been updated with the server and database names.

#### Application server (x64)

- 1. Uninstall the currently installed iSupply Windows version via Control Panel.
- 2. Uninstall the currently installed iSupply eCS Service version via Control Panel.
- 3. Install iSupply Windows 9-66-1-1 x64.msi by running "setup.exe".

4. Ensure that the configuration file "C:\Program Files\LSI\iSupply Windows\iSupplyWindows.exe.config" has been updated with the server and database names.

- 5. Install iSupply eCS Service 9-66-1-1 x64.msi by running "setup.exe".
- 6. Ensure that the configuration file "C:\Program Files\LSI\iSupply eCS Service
- $\label{eq:service} \ensuremath{\mathsf{viSupplyeCSService.exe.config}}\xspace \ensuremath{\mathsf{has}}\xspace \ensuremath{\mathsf{been}}\xspace \ensuremath{\mathsf{viSupplyeCSService.exe.config}}\xspace \ensuremath{\mathsf{has}}\xspace \ensuremath{\mathsf{been}}\xspace \ensuremath{\mathsf{has}}\xspace \ensuremath{\mathsf{been}}\xspace \ensuremath{\mathsf{has}}\xspace \ensuremath{\mathsf{beensuremath{\mathsf{viSupplyeCSService.exe.config}}\xspace \ensuremath{\mathsf{has}}\xspace \ensuremath{\mathsf{beensuremath{\mathsf{has}}}\xspace \ensuremath{\mathsf{has}}\xspace \ensuremath{\mathsf{has}}\xspace \ensuremath{\mathsf{beensuremath{\mathsf{has}}}\xspace \ensuremath{\mathsf{has}}\xspace \ensuremath{\mathsf{has}}\xspace \ensure$
- 7. NGEN iSupply Windows
- 7.1. Place the files "ngen.exe" and "NGENiSupplyWindows.bat" into iSupply's installation directory (Default: "C:\Program Files\LSI\iSupply Windows\Client\").
  7.2. Run the NGENiSupplyWindows.bat from command prompt as an Administrator
- 8. NGEN iSupply eCS Service
- 8.1. Place the files "ngen.exe" and "NGENiSupplyeCSService.bat" into iSupply's installation directory (Default: "C:\Program Files\LSI\iSupply eCS Service\Client\").
- 8.2. Run the "NGENiSupplyeCSService.bat" from command prompt as an Administrator

## Web server (x86)

- 1. Uninstall the currently installed iSupply Web Services version via Control Panel.
- 2. Uninstall the currently installed iSupply Web version via Control Panel.
- 3. Install iSupply Web Services 9-66-1-1.msi by running "setup.exe".
- 4. Ensure that the configuration file "C:\inetpub\wwwroot\iSupplyWebServices\Web.config" has been updated with the server and database names.
- 5. Install iSupply Web 9-66-1-1.msi by running "setup.exe".
- 6. Ensure that the configuration file "C:\inetpub\wwwroot\iSupplyWeb\Web.config" has been updated with the URL of the iSupplyWebServices.

## Web server (x64)

- 1. Uninstall the currently installed iSupply Web Services version via Control Panel.
- 2. Uninstall the currently installed iSupply Web version via Control Panel.
- 3. Install iSupply Web Services 9-66-1-1 x64.msi by running "setup.exe".
- 4. Ensure that the configuration file "C:\inetpub\wwwroot\iSupplyWebServices\Web.config" has been updated with the server and database names.
- 5. Install iSupply Web 9-66-1-1 x64.msi by running "setup.exe".
- 6. Ensure that the configuration file "C:\inetpub\wwwroot\iSupplyWeb\Web.config" has been updated with the URL of the iSupplyWebServices.

## Database server

1. Run the following database update script(s) (using SQL Server Management Studio) to update the iSupply database: DB9-66-1-1.sql.

## **Finalisation**

- 1. Test run iSupply.
- 2. Start the eCS service on the server that runs it.
- 3. Start any external processes that may access the iSupply database.
- 4. Allow users to login to iSupply.